## LLDP-MED inschakelen op de SPA525G- en SPA525G2 IP-telefoons

## Doelstellingen

LLDP-MED lijkt erg op het Cisco Discovery Protocol (CDP). Het heeft fundamentele ontdekkingsmogelijkheden die het in staat stellen om informatie te zien over apparaten die er op aangesloten zijn. LLDP-MED laat het apparaat toe om de mogelijkheden te bepalen die het aangesloten apparaat ondersteunt, zoals LAN snelheid, netwerkbeleid, locatieidentificatie, power, inventaris en vertrouwensuitbreidingen.

Dit document legt uit hoe u LLDP op de SPA525G en SPA525G2 IP-telefoons kunt inschakelen.

## Toepasselijke apparaten

- · SPA525G
- · SPA525G2

## LLDP inschakelen

Stap 1. Druk op de knop Instellen om het menu Informatie en Instellingen te openen.

| 01                       | /04/12 01:39p 🖵              | 🕅 Angela Martin |
|--------------------------|------------------------------|-----------------|
| Information and Settings |                              |                 |
| 1                        | Call History                 | <u>~</u>        |
| 2                        | Directories                  |                 |
| 3                        | <b>Network Configuration</b> |                 |
| 4                        | User Preferences             |                 |
| 5                        | Status                       |                 |
| 6                        | CME Services                 |                 |
|                          | LAB                          |                 |
|                          | Select                       | Exit            |

Stap 2. Navigeer naar Network Configurations en druk op Selecteren.

| 01/04/12 01:39p        | 🕅 Angela Martin |
|------------------------|-----------------|
| Network Configurations |                 |
| CDP                    |                 |
| LLDP-MED               |                 |
| Startup Delay          | 4               |
| VLAN                   |                 |
| VLAN ID                | 1               |
| PC Port VLAN           |                 |
| LAB                    |                 |
| Set                    | delChar Back    |

Stap 3. Navigeer naar LLDP-MED.

Stap 4. Druk op rechts of links op de directionele knop om CDP op het apparaat in te schakelen.

Stap 6. Druk op **Set** om de wijzigingen op te slaan.